## IPH/Thoodle "

## Adobe Scan est une application sur smartphone qui permet d'utiliser l'appareil photo pour créer des PDFs.

## Pour scanner ton document :

- Dispose la feuille à scanner sur une surface plane, de telle sorte que tous les bords du document sont bien visibles.
- Lance l'application. Prends une photo de la feuille et laisse l'application recadrer le document.
- Appuie sur 'Continuer'. Si tu dois scanner plusieurs pages :

Prends une photo de la page suivante puis appuie sur 'Continuer'. Le petit compteur passe à 2. Tu peux ajouter d'autres pages si nécessaire.

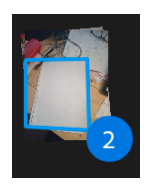

Appuie ensuite sur

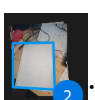

. En haut de l'écran, tu vois apparaître « Enregistrer le PDF »

- Enregistre le résultat en PDF.
- L'aperçu du document est maintenant visible. Tape dessus puis choisis « Partager » ou « Autres » → « Copier sur l'appareil »

|                                                                                                    |                                                                                                    | 1626 E D P 4 0 V 1                                                                                                    | 16:27 🗒 🗋 🕨                                                                                                    | 10 11                                 |
|----------------------------------------------------------------------------------------------------|----------------------------------------------------------------------------------------------------|----------------------------------------------------------------------------------------------------|----------------------------------------------------------------------------------------------------|---------------------------------------|
| <b>^</b>                                                                                                    |                                                                                                    | × Enregistrer le NOF                                                                                                    | Adobe Scan                                                                                                    | QI                                    |
|                                                                                                    | · · · · · ·                                                                                                    | Adobe Scan 06 oct. 2020 (1) 🖌                                                                                                    | Adobe Scan 06 oct. 2020 (1)<br>Maintenant                                                                                                    |                                       |
| and the second second s |                                                                                                    |                                                                                                    | < Partager                                                                                                    |                                       |
|                                                                                                    |                                                                                                    |                                                                                                    | J. Ouvrir de                                                                                                    | ans Acrobat                           |
|                                                                                                    |                                                                                                    |                                                                                                    | Commer                                                                                                    | ntaire                                |
| and the                                                                                                    | A                                                                                                    |                                                                                                    | Autres                                                                                                    |                                       |
| And the second second sec                                                                                                    |                                                                                                    | a constant                                                                                                    | Adobe san 64 or<br>Augusthul<br><u>Reserved</u><br><u>Reserved</u><br><u>Re</u> | (2000)<br>(C) :<br>(2000 (1)<br>(C) : |
| <b>a b</b>                                                                                                    | Déplacez les poignées pour ajuster les bondures. Vous pouvez<br>également réaliser cette opération plus tard à l'aide de l'Outil<br>口. |                                                                                                    |                                                                                                    |                                       |
|                                                                                                    | Reprendre Continuer                                                                                                    | and the second second s |                                                                                                    |                                       |
|                                                                                                    |                                                                                                    | La La C & E E                                                                                                    |                                                                                                    |                                       |
|                                                                                                    |                                                                                                    | < (i) ■                                                                                                    | ۹ ۵                                                                                                    |                                       |

## Pour récupérer ton PDF, tu peux :

- Te l'envoyer par mail,
- Connecter ton smartphone à ton ordinateur pour copier directement le PDF sur ton disque dur,
- Utiliser ton smartphone pour accéder à IPH/MOODLE, et déposer le PDF dans l'activité "devoir".

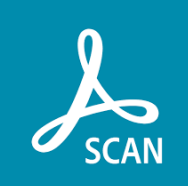